| Review of Agenda Proposals in Curriculog                                                                                                    |                                                                                                    |  |  |  |
|----------------------------------------------------------------------------------------------------|----------------------------------------------------------------------------------------------------|--|--|--|
| 1. Go to the<br>Curriculog<br>Application<br>Website and<br>click on the<br><b>Login</b> link in<br>the upper<br>right-hand<br>corner                                                          | https://montgomerycollege.curriculog.com<br>curriculog*<br>* Menode line*<br>* Menode line*<br>* Menod |  |  |  |
| 2. Upon clicking<br>that link, the<br>MyMC log-in<br>page will<br>appear.<br>Enter your<br>MyMC<br>credentials                                                                                 | Enter your MyMC ID and Password<br>Forgot your password?   Find your MyMC ID   Claim Your Account   MyMC Heip<br>Forgot your password?   Find your MyMC ID   Claim Your Account   MyMC Heip                                                                                                    |  |  |  |
| 3. Click on the<br>Agendas link<br>on the top left<br>navigation<br>bar. Then be<br>sure, the All<br>Agendas tab<br>is selected.                                                               | Curriculog**     Preprint     Agenda     Agenda     Agenda     Agenda     Agenda     Agenda     My Acchined Agendas     My Acchined Agendas       •     Work Agenda     W/ Acchined Agendas     My Acchined Agendas     My Acchined Agendas     My Dashboard       •     Work Agenda     My Acchined Agendas     My Acchined Agendas     My Acchined Agendas     My Dashboard       •     Work Agenda     My Acchined Agendas     My Acchined Agendas     My Dashboard       •     Work Agenda     My Acchined Agendas     My Acchined Agendas     My Dashboard       •     Work Agenda     Work Agendas     My Acchined Agendas     My Boshboard       •     Work Agenda     Work Agendas     My Acchined Agendas     Wy Boshboard       •     Work Agenda     Work Agendas     Wy Acchined Agendas     Wy Boshboard       •     Work Agendas     Work Agendas     Wy Acchined Agendas     Wy Boshboard       •     Work Agendas     Work Agendas     Work Agendas     Work Agendas     Work Agendas       •     Work Agendas     Work Agendas     Work Agendas     Work Agendas     Work Agendas     Work Agendas       •     Work Agendas     Work Agendas     Work Agendas     Work Agendas     Work Agendas     Work Agendas       •     Cock Agendas                                                                                                    |  |  |  |
| 4. Click on the<br>appropriate<br><b>Agenda</b> link.<br>That<br>particular<br>agenda will<br>become<br>shaded.<br>On the right,<br>click on the<br><b>middle Paper</b><br><b>icon</b> to view | CCC Newsletter:: November 6, 2017 Proposals: 18 Created: 03 Nov 2017 by Tina Hight CCC Pre Agenda:: December 1, 2017 Proposals: 13 Created: 27 Nov 2017 by Tina Hight                                                                                                    |  |  |  |

| oompiete                                                     |                                                                                                    |  |  |
|--------------------------------------------------------------|----------------------------------------------------------------------------------------------------|--|--|
| agenda.                                                      |                                                                                                    |  |  |
| 5. At the bottom                                             |                                                                                                    |  |  |
| of the agenda                                                | Curriculog <sup>IM</sup> Proposals Accounts Reports                                                                                                    |  |  |
| is a list of the                                             | Manage Agenda                                                                                                    |  |  |
| proposals to                                                 | ► 04                                                                                                    |  |  |
| review.                                                      | Agenda Information                                                                                                    |  |  |
|                                                              | Agenda Name* CCC Pre Agenda:: December 1, 2017                                                                                                    |  |  |
|                                                              | Committee* CCC Review Team                                                                                                    |  |  |
|                                                              | Collegewide Curriculum Committee  Add Committee                                                                                                    |  |  |
|                                                              | Notes: <b>B I U</b> × <sub>e</sub> × <sup>3</sup> <b>I</b> <sub>x</sub> <b>J :</b> := := := := := :: 99 95                                                                                                    |  |  |
|                                                              | Format - 🖻 🛎 🖬 🚥 🖘 🏴 🖬 🊍 🔔                                                                                                    |  |  |
|                                                              | Collegewide Curriculum Committee                                                                                                    |  |  |
|                                                              | Rockville Campus: SC 152 2-4 pm                                                                                                    |  |  |
|                                                              | December 1, 2017                                                                                                    |  |  |
|                                                              |                                                                                                    |  |  |
|                                                              | I. Approval of Agenda                                                                                                    |  |  |
|                                                              | Status: Unpublished                                                                                                    |  |  |
|                                                              | Created By: Tina Hight                                                                                                    |  |  |
|                                                              |                                                                                                    |  |  |
|                                                              | Proposals                                                                                                    |  |  |
|                                                              | Add/Remove Proposals                                                                                                    |  |  |
|                                                              | 1. ARTT - 100 - Introduction to Drawing                                                                                                    |  |  |
| 6 Click on the                                               |                                                                                                    |  |  |
| Proposal and                                                 | Ia   Curriculog × C1 CCC Agenda Page ×                                                                                                    |  |  |
| i i opecar and                                               | Secure   https://montgomerycollege.curriculog.com/agenda:33/form                                                                                                    |  |  |
| then click on                                                | Secure   https://montgomerycollege.curriculog.com/agenda:33/form                                                                                                    |  |  |
| then click on<br>the <b>View</b>                             | Secure https://montgomerycollege.curriculog.com/agenda:33/form      Curriculog <sup>™</sup> Proposals Agendas Accounts Reports                                                                                                    |  |  |
| then click on<br>the <b>View</b><br><b>Proposal</b>          | 7                                                                                                    |  |  |
| then click on<br>the <b>View</b><br><b>Proposal</b><br>icon  | Secure https://montgomerycollege.curriculog.com/agenda:33/form           Curriculog™ Proposals         Adendas         Accounts         Reports           CCC Pre Agenda:         December 1, 2017           Manage Agenda         0 4                                                                                                    |  |  |
| then click on<br>the <b>View</b><br><b>Proposal</b><br>icon. | ✓       Secure       https://montgomerycollege.curriculog.com/agenda33/form         Curriculog™       Proposals       Accounts       Reports         CCC Pre Agenda:: December 1, 2017       Manage Agenda       0       ▲         Agenda Information       0       ▲       ▲                                                                                                    |  |  |
| then click on<br>the <b>View</b><br><b>Proposal</b><br>icon. | Secure https://montgomerycollege.curriculog.com/agenda:33/form      Curriculog <sup>1M</sup> Proposals Agendas Accounts Reports      CCC Pre Agenda:: December 1, 2017      Manage Agenda      Agenda Information      Agenda Name* CCC Pre Agenda:: December 1, 2017                                                                                                    |  |  |
| then click on<br>the <b>View</b><br><b>Proposal</b><br>icon. | Secure https://montgomerycollege.curriculog.com/agenda:33/form           Curriculog <sup>IM</sup> Proposals         Accounts         Reports           CCC Pre Agenda::         December 1, 2017           Manage Agenda         Image Agenda           Agenda Information         Agenda Name*         CCC Pre Agenda::         December 1, 2017           Committee*         CCC Review Team         Image         Image         Image                                                                                                    |  |  |
| then click on<br>the <b>View</b><br><b>Proposal</b><br>icon. | Secure https://montgomerycollege.curriculog.com/agenda:33/form          Curriculog <sup>IM</sup> Proposals       Accounts       Reports         CCC Pre Agenda::       December 1, 2017         Manage Agenda       Image Agenda         Agenda Information       Agenda::       December 1, 2017         Agenda Name*       CCC Pre Agenda::       December 1, 2017         Committee*       CCC Review Team       Collegewide Curriculum Committee         Old Committee       Old documittee       Image Add Committee                                                                                                    |  |  |
| then click on<br>the <b>View</b><br><b>Proposal</b><br>icon. | Secure https://montgomerycollege.curriculog.com/agenda:33/form          Curriculog <sup>1M</sup> Proposals       Accounts       Reports         CCC Pre Agenda::       December 1, 2017         Manage Agenda       Image Agenda         Agenda Information       Image Agenda::       Image Agenda::         Agenda Name*       CCC Pre Agenda::       December 1, 2017         Committee*       CCC Review Team       Collegewide Curriculum Committee         Image Notes:       Image Agenda       Image Agenda                                                                                                    |  |  |
| then click on<br>the <b>View</b><br><b>Proposal</b><br>icon. | Secure https://montgomerycollege.curriculog.com/agenda:33/form          Curriculog <sup>IM</sup> Proposals       Accounts       Reports         CCC Pre Agenda::       December 1, 2017         Manage Agenda       Image Agenda         Agenda Information       Agenda Name*       CCC Pre Agenda::       December 1, 2017         Committee*       CCC Review Team       Collegewide Curriculum Committee       Image: Add Committee         Notes:       B I U X_x x' I_x IIIII = 15 (IIII)       Image: Agenda IIIIIIIIIIIIIIIIIIIIIIIIIIIIIIIIIIII                                                                                                    |  |  |
| then click on<br>the <b>View</b><br><b>Proposal</b><br>icon. | Secure https://montgomerycollege.curriculog.com/agenda:33/form          Curriculog <sup>1M</sup> Proposals       Accounts       Reports         CCC Pre Agenda::       December 1, 2017         Manage Agenda       Image Agenda         Agenda Information       Agenda Name*       CCC Pre Agenda::       December 1, 2017         Committee*       CCC Review Team       Collegewide Curriculum Committee       Image Agenda         Image Notes:       Image Image Im                |  |  |
| then click on<br>the <b>View</b><br><b>Proposal</b><br>icon. | Secure https://montgomerycollege.curriculog.com/agenda:33/form          Curriculog <sup>1M</sup> Proposals       Accounts       Reports         CCC Pre Agenda::       December 1, 2017         Manage Agenda       Image Agenda         Agenda Information       Image Agenda::       Image Agenda::         Agenda Name*       CCC Pre Agenda::       December 1, 2017         Committee*       CCC Review Team       Collegewide Curriculum Committee         Notes:       Image Image                                          |  |  |
| then click on<br>the <b>View</b><br><b>Proposal</b><br>icon. | Secure https://montgomerycollege.curriculog.com/agenda:33/form          Curriculog <sup>IM</sup> Proposals       Accounts       Reports         CCC Pre Agenda::       December 1, 2017         Manage Agenda       Image Agenda         Agenda Information       Agenda Name*         CCC Pre Agenda::       December 1, 2017         Committee*       CCC Pre Agenda::         Image Agenda       Image Agenda         Image Agenda       Image Agenda         Image Agenda       Image Agenda         Agenda Name*       CCC Pre Agenda::         December 1, 2017       Image Agenda         Image Agenda       Image Agenda         Image Agenda       Image Agenda         Image Agenda       Image Agenda         Image Agenda       Image Agenda         Image Agenda       Image Agenda         Image Agenda       Image Agenda         Image Agenda       Image Agenda         Image Agenda       Image Agenda         Image Agenda       Image Agenda         Image Agenda       Image Agenda         Image Agenda       Image Agenda         Image Agenda       Image Agenda         Image Agenda       Image Agenda         Image Agenda       Image Agenda         Image                                                                                                    |  |  |
| then click on<br>the <b>View</b><br><b>Proposal</b><br>icon. | Secure https://montgomerycollege.curriculog.com/agenda:33/form          Curriculog <sup>1M</sup> Proposals       Accounts       Reports         CCC Pre Agenda::       December 1, 2017         Manage Agenda       Image Agenda         Agenda Information       Image Agenda::         Agenda Name*       CCC Pre Agenda::       December 1, 2017         Committee*       CCC Review Team         Collegewide Curriculum Committee       Image Agenda         Notes:       Image Agenda       Image Agenda         Collegewide Curriculum Committee       Image Agenda       Image Agenda         Collegewide Curriculum Committee       Image Agenda       Image Agenda         Collegewide Curriculum Committee       Image Agenda       Image Agenda         Collegewide Curriculum Committee       Image Agenda       Image Agenda         Collegewide Curriculum Committee       Image Agenda       Image Agenda         Collegewide Curriculum Committee       Image Agenda       Image Agenda         Collegewide Curriculum Committee       Image Agenda       Image Agenda         Collegewide Curriculum Committee       Image Agenda       Image Agenda         Collegewide Curriculum Committee       Image Agenda       Image Agenda         Collegewide Curriculum Committee       Image Agenda       Image Agenda <tr< th=""><th></th></tr<>                                                                                                    |  |  |
| then click on<br>the <b>View</b><br><b>Proposal</b><br>icon. | Secure https://montgomerycollege.curriculog.com/agenda:33/form          Curriculog <sup>110</sup> Proposals       Accounts       Reports         CCC Pre Agenda::       December 1, 2017         Manage Agenda       Image Agenda         Agenda Information       Image Agenda::       Image Agenda::         Agenda Name <sup>an</sup> CCC Pre Agenda::       December 1, 2017         Committee <sup>an</sup> CCC Review Team       Collegewide Curriculum Committee         Notes:       Image Agenda       Image Agenda         Collegewide Curriculum Committee       Image Agenda       Image Agenda         Collegewide Curriculum Committee       Image Agenda       Image Agenda         Collegewide Curriculum Committee       Image Agenda       Image Agenda         Image Agenda       Image Agenda       Image Agenda       Image Agenda         Image Agenda       Image Agenda       Image Agenda       Image Agenda         Image Agenda       Image Agenda       Image Agenda       Image Agenda         Image Agenda       Image Agenda       Image Agenda       Image Agenda         Image Agenda       Image Agenda       Image Agenda       Image Agenda         Image Agenda       Image Agenda       Image Agenda       Image Agenda         Image Agenda       Image Agenda       Image Agenda                                                                                                    |  |  |
| then click on<br>the <b>View</b><br><b>Proposal</b><br>icon. | Secure https://montgomerycollege.curriculog.com/agenda:33/form          Curriculog <sup>1M</sup> Proposals       Accounts       Reports         CCC Pre Agenda::       December 1, 2017         Manage Agenda       Image Agenda         Agenda Information       Image Agenda::       Image Agenda::         Agenda Name <sup>a</sup> CCC Pre Agenda::       December 1, 2017         Committee       CCC Pre Agenda::       December 1, 2017         Committee       Image Agenda       Image Agenda         Votes:       Image Agenda       Image Agenda         Votes:       Image Agenda       Image Agenda         Image Agenda Name <sup>a</sup> CCC Pre Agenda::       December 1, 2017         Committee       Collegewide Curriculum Committee       Image Agenda         Image Agenda       Image Agenda       Image Agenda         Image Agenda       Image Agenda       Image Agenda         December 1, 2017       Image Agenda       Image Agenda         Image Agenda       Image Agenda       Image Agenda       Image Agenda                                                                                                    |  |  |
| then click on<br>the <b>View</b><br><b>Proposal</b><br>icon. | Secure https://montgomerycollege.curriculog.com/agenda:33/form           Curriculog <sup>1M</sup> Proposals         Accounts         Reports           CCCC Pre Agenda::         December 1, 2017           Manage Agenda         Image Agenda           Agenda Information         Agenda Name*         CCC Pre Agenda::         December 1, 2017           Committee*         CCC Review Team         Collegewide Curriculum Committee         Image Agenda           Notes:         Image Agenda         Image Agenda         Image Agenda           Notes:         Image Agenda         Image Agenda         Image Agenda           Committee*         Collegewide Curriculum Committee         Image Agenda         Image Agenda           Notes:         Image Agenda         Image Agenda         Image Agenda         Image Agenda           Notes:         Image Agenda         Image Agenda         Image Agenda         Image Agenda           Notes:         Image Agenda         Image Agenda         Image Agenda         Image Agenda           Image Agenda         Image Agenda         Image Agenda         Image Agenda         Image Agenda           Image Agenda         Image Agenda         Image Agenda         Image Agenda         Image Agenda           Image Agenda         Image Agenda         Image Agenda         Ima                                                                                                    |  |  |
| then click on<br>the <b>View</b><br><b>Proposal</b><br>icon. | Secure https://montgomerycollege.curriculog.com/sgenda:33/form          Curriculog       Proposals       Acerdats       Accounts       Reports         CCC Pre Agenda::       December 1, 2017       Manage Agenda         Agenda Information       Accounts       December 1, 2017         Agenda Name*       CCC Pre Agenda::       December 1, 2017         Committee*       CCC Pre Agenda::       December 1, 2017         Committee*       CCC Review Team         Collegewide Curriculum Committee       Add Committee         Notes:       B I U X X I I IIII IIIII Committee         Collegewide Curriculum Committee       Rockwille Campus: SC 152 2.4 pm         December 1, 2017       I. Approval of Agenda         I. Approval of Agenda       I. Approval of Agenda         I. Approval of Agenda       I. Tis Hight                                                                                                    |  |  |
| then click on<br>the <b>View</b><br><b>Proposal</b><br>icon. | Secure https://montgomerycollege.curriculog.com/agenda:33/form          Curriculog <sup>™</sup> Proposals       Accounts       Reports         CCC Pre Agenda::       December 1, 2017         Manage Agenda       Image Agenda         Agenda Information       Agenda Name*       CCC Pre Agenda::       December 1, 2017         Committee*       CCC Review Team       Collegewide Curriculum Committee       Add committee         Notes:       Image Image |  |  |
| then click on<br>the <b>View</b><br><b>Proposal</b><br>icon. | Secure https://montgomerycollege.curriculog.com/agenda33/form Curriculog <sup>IM</sup> Proposals Accounts Reports   CCC Pre Agenda:: December 1, 2017   Manage Agenda   Agenda Information   Agenda Information   Agenda Name* CCC Pre Agenda:: December 1, 2017   Committee*   CCR eview Team   Collegewide Curriculum Committee   Image Agenda   Image Agenda   Consmittee*   Image Agenda   Consmittee*   Image Agenda   Consmittee*   Image Agenda   Collegewide Curriculum Committee   Image Agenda   Image Agenda   Image Agenda   Image Agenda   Consmittee*   Image Agenda   Image Agenda <td< th=""><th></th></td<>                                                                                                    |  |  |
| then click on<br>the <b>View</b><br><b>Proposal</b><br>icon. | Secure https://montgomerycollege.curriculog.com/agenda33/form Curriculog <sup>IM</sup> Proposals Accounts Reports   CCC Pre Agenda:: December 1, 2017   Manage Agenda   Agenda Information   Agenda Information   Agenda Name* CCC Pre Agenda:: December 1, 2017   Committee*   CCR eview Team   Collegewide Curriculum Committee   Add Committee   Notes:   Image Agenda   Collegewide Curriculum Committee   Rockville Campus. Sci 152: 2.4 pm   December 1, 2017   Status: Unpublished Created By: Tina Hight   Proposals   (Md/Remove Proposals   Vereproted Surmary                                                                                                    |  |  |

| 7. The Proposal            |                                                                                                    |                                                                                                    |  |
|----------------------------|----------------------------------------------------------------------------------------------------|----------------------------------------------------------------------------------------------------|--|
| is ready for               | Curriculog <sup>11</sup> Jacobia Apredes Accounts Reports                                                                                                    |                                                                                                    |  |
| review                     | My Tasks My Properats Watch List All Properats     ARTT - 100 - Introduction to Drawing     Properat Technes                                                                                                    |                                                                                                    |  |
| Click on the               | 2017-2018 Course Revision                                                                                                    |                                                                                                    |  |
|                            | Course Summary                                                                                                    | Var Darisian                                                                                                    |  |
| Decisions                  | **Read before you begin**                                                                                                    | Decision 1: Curriculum Specialist Ven are the average administrator for this currentline, and your decision will be |  |
| ICON (Check                | 1. TURN ON help text before starting this proposal by clicking $oldsymbol{0}$ in the top right conter of the                                                                                                    | calculated into the final vertict, What would you like to do with this proposal?  Approve Pold  Reprove Pold        |  |
| mark) in the               | two drig     the set of the set of the | Cancel<br>Custom Route<br>Phase comment on your decision below.                                                     |  |
| upper right                | Islands the proposal without completing required helds.<br>4. LAUNCH proposal by clicking IP in the top left corner. DO NOT make proposed changes                                                                                                    |                                                                                                    |  |
| and record                 | before launching proposal. Changes will only be tracked after proposal is launched.                                                                                                    |                                                                                                    |  |
| your                       | Discipline" ARTT-Art                                                                                                    |                                                                                                    |  |
| comments                   | A.                                                                                                    | Moke My Decision                                                                                                    |  |
| 9. Deturn to the           | <ul> <li>Discusssion Icon - To view proposal Comments and to view User Tracking</li> <li>Status Icon - To view Status of each proposal approval steps</li> <li>Files Icon - To view any attached files</li> <li>Decisions Icon - To make comments and to make a decision on a proposal</li> </ul>                                                                                                    |                                                                                                    |  |
| 8. Return to the<br>Agenda | Review remaining proposals on the Agenda                                                                                                    |                                                                                                    |  |
| 9. Need                    | Please email Betsy Leonard at                                                                                                    |                                                                                                    |  |
| Assistance?                | ccc@montgomerycollege.edu or Alla Webb at                                                                                                    |                                                                                                    |  |
|                            | CAP2@montgomerycollege.edu                                                                                                    |                                                                                                    |  |
|                            |                                                                                                    |                                                                                                    |  |